DELEGATED EXAMINING TRAINING COURSE REGISTRATION JOB AID Go to https://de.usalearning.gov and select the "Log in" button to access your account.

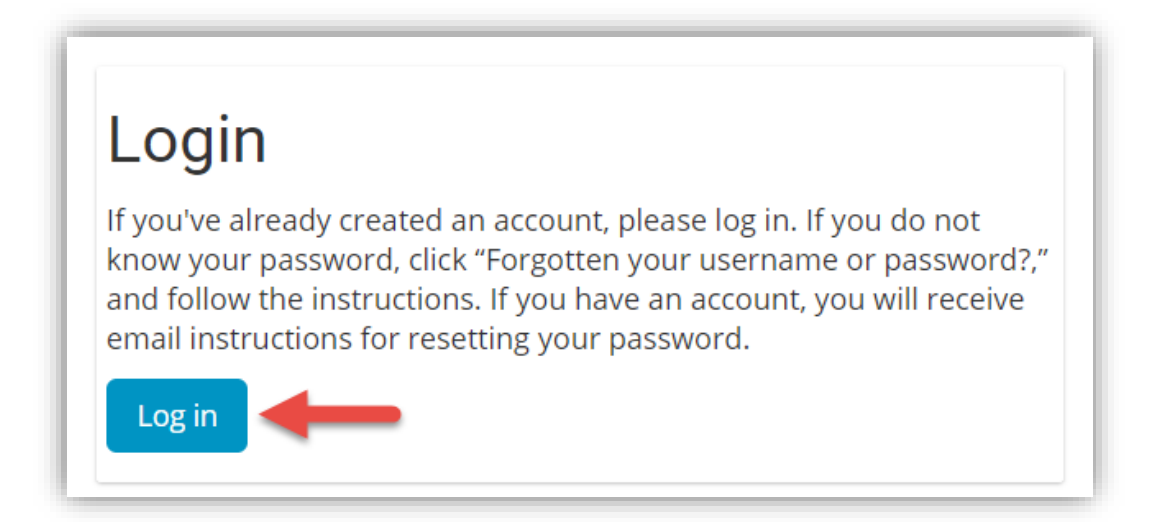

## Step 2

Once on your dashboard, you will select the "Course Registration" button to begin the nomination process.

| $\equiv$ Complete an                        | submit your nomination form                                                                                                    |
|---------------------------------------------|----------------------------------------------------------------------------------------------------|
| Use the buttons below supervisor approves y | o register for the Delegated Examining Training or Delegated Examining Certification Assessment. After your<br>ur request, you will receive an email with further information. |
|                                             | Course Registration Assessment Registration                                                                                                    |

You are required to fill in your supervisor information so that the supervisor can approve the course registration request.

| Please fill out your supervisor's inform<br>Examining Training course. | nation below to continue registration. You will need your supervisor's approval in order to take the Delegated |
|------------------------------------------------------------------------|----------------------------------------------------------------------------------------------------|
| <ul> <li>Supervisor Information</li> </ul>                             |                                                                                                    |
| First Name *                                                           |                                                                                                    |
| Last Name *                                                            |                                                                                                    |
| Title                                                                  |                                                                                                    |
| Phone Number *                                                         |                                                                                                    |
| Email Address *                                                        |                                                                                                    |
|                                                                        |                                                                                                    |
|                                                                        | Submit Cancel                                                                                                  |

If the supervisor does not have an account in the system already, this will create an account for them.

#### Step 4

Once the request is sent to the supervisor, you may return to the dashboard by clicking the "Back to Dashboard" button.

| Your request to take the Delegated Exa | mining Training Course has been sent to Denise Spencer. |
|----------------------------------------|---------------------------------------------------------|
| lf you are approved, you               | u will receive an email with further instructions.      |
|                                        | Back to Dashboard                                       |
|                                        |                                                         |

You will also receive an email informing you that the request has been sent to the supervisor and when you return to the dashboard, you will see the course status as "**Pending**".

Your supervisor will receive the following email where they will approve or deny your request.

|        | lenise Spencer ⊗                                                                                                    |       | 5     | «S     | $\rightarrow$ |
|--------|----------------------------------------------------------------------------------------------------|-------|-------|--------|---------------|
| C      | Dear Supervisor,                                                                                                    |       |       |        |               |
| C<br>C | Denise Spencer has submitted a Training Nomination for the Delegated Examining Training and identified your or<br>Inder to continue the nomination, a supervisor's assessment of the nominee and approval is needed. | ou as | their | superv | isor. I       |
| т      | o complete the nomination process for this request, please go to:                                                                                                    |       |       |        |               |
| h      | ttps://de.usalearning.gov/blocks/nomination/verifyprereqs.php?id=1732                                                                                                    |       |       |        |               |
| Y      | ou may also see a list of pending nominations on your dashboard at <u>https://de.usalearning.gov/</u>                                                                                                    |       |       |        |               |
| Т      | hank you,                                                                                                    |       |       |        |               |
| C      | Delegated Examining Program Office                                                                                                    |       |       |        |               |
|        |                                                                                                    |       |       |        |               |
|        |                                                                                                    |       |       |        |               |

| will receive an email with further informatic | in.                 | Examining Certification Asse | ssment. Alter your supervisor approves your request, you |
|-----------------------------------------------|---------------------|------------------------------|----------------------------------------------------------|
|                                               | Course Registration | Assessment Registration      |                                                          |
| Nomination Status:<br>Submitted on 03/09/2020 | Pending 🔶           |                              |                                                          |

Your Supervisor will complete an assessment on you. Once that assessment has been completed a notification will be sent to you via email.

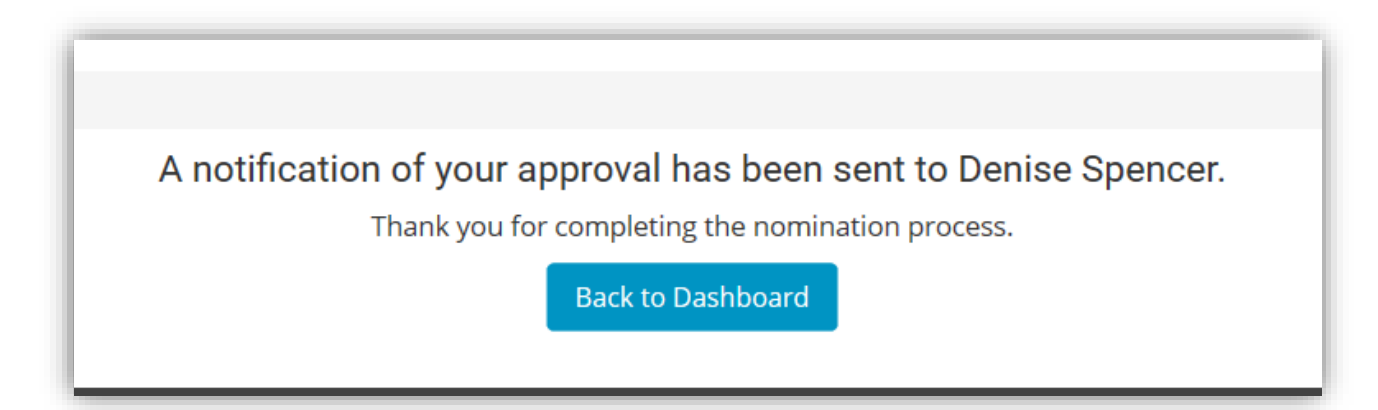

Once your nomination request has been approved by the supervisor, you will see the status change to **Accepted.** 

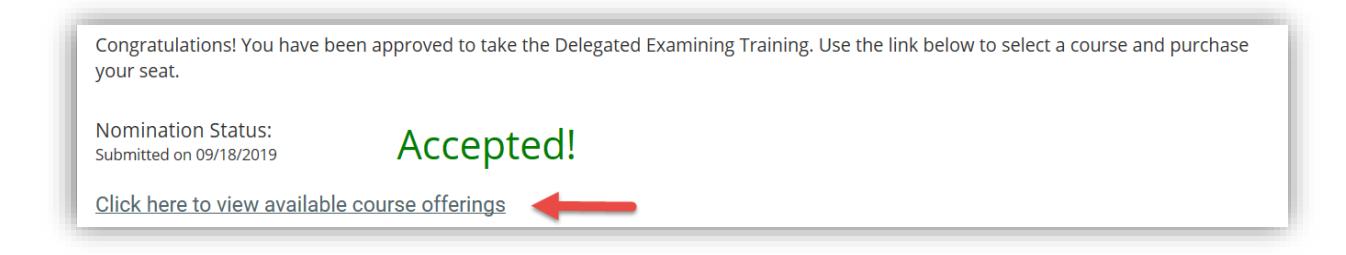

#### Step 6

Next, you will also receive an email with a link to the course offering page.

| Γ | Delegated Examining Request Approved Inbox ×                                                                  |
|---|----------------------------------------------------------------------------------------------------|
|   | Delegated Examining <noreply@de.usalearning.gov><br/>to me ▼<br/>Denise Spencer,</noreply@de.usalearning.gov> |
|   | Your supervisor has approved your nomination.                                                                 |
|   | Follow the link below to view the Delegated Examining Training course offerings                               |
| Ŀ | https://de.usalearning.gov/course/index.php?categoryid=4                                                      |
|   | Thank you,                                                                                                    |
|   | Delegated Examining Program Office                                                                            |

## Step 7

When you access the Course Offering page, you will see a list of course offerings that are currently available to you at this time. You should coordinate with your supervisor to see which course offering you should request registration for.

| Delegated Examining Training   March 10-12, 2020   | DEC-FY20-013   Instructor-led   3 Days Request Registration 3/10/2020 to 3/12/2020   DALLAS, TX   Open                                                                         |
|----------------------------------------------------|----------------------------------------------------------------------------------------------------|
| Delegated Examining Training   March 17-19, 2020   | DEC-FY20-014   Instructor-led   3 Days<br>Request Registration 3/17/2020 to 3/19/2020   OPM (DC)   Open<br>Description:<br>8:30am - 4:30pm                                     |
| 🙄 Delegated Examining Training   April 14-16, 2020 | OPM - TRB<br>1900 E Street NW, Washington, DC 20415<br>DEC-FY20-015   Instructor-led   3 Days<br>Request Registration 4/14/2020 to 4/16/2020   OPM (DC)   Open<br>Description: |
| Delegated Examining Training   May 12-14, 2020     | 8:30am - 4:30pm<br>OPM - TRB<br>1900 E Street NW, Washington, DC 20415<br>DEC-FY20-016   Instructor-led   3 Days                                                               |
|                                                    | Request Registration5/12/2020 to 5/14/2020   OPM (DC)   OpenDescription:8:30am - 4:30pmOPM - TRB1900 E Street NW, Washington, DC 20415                                         |

You will then select "**Confirm Request**" to complete the course enrollment request and return to your dashboard.

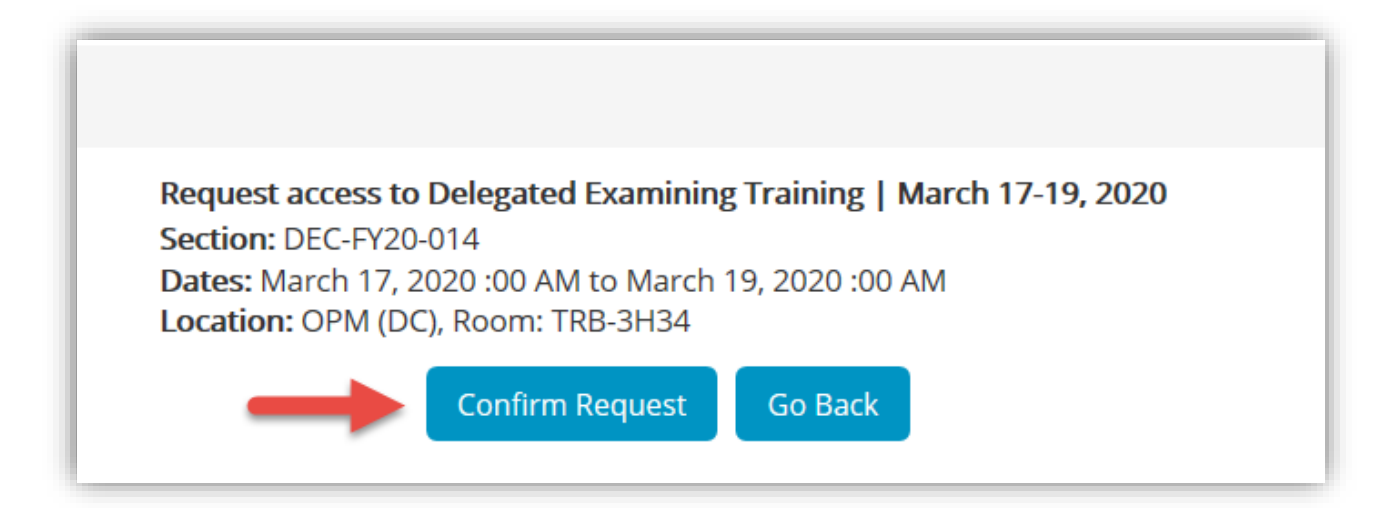

You will receive an email with a link to the payment site - if you do not see the email, refresh the dashboard and click the available link.

| DE | Delegated Examining <noreply@de.usalearning.gov><br/>Mon 3/9/2020 4:42 PM</noreply@de.usalearning.gov>            | 凸                                                                                                    | 5      | «ح            | -          |
|----|----------------------------------------------------------------------------------------------------|----------------------------------------------------------------------------------------------------|--------|---------------|------------|
|    | Denise Spencer «                                                                                                  |                                                                                                    |        |               |            |
|    | We have received your registration request for:                                                                   |                                                                                                    |        |               |            |
|    | Name: DEC-FY20-014                                                                                                |                                                                                                    |        |               |            |
|    | Start Date: March 17, 2020                                                                                        |                                                                                                    |        |               |            |
|    | End Date: March 19, 2020                                                                                          |                                                                                                    |        |               |            |
|    | Location: OPM (DC)                                                                                                |                                                                                                    |        |               |            |
|    | To complete enrollment in this course, please purchase your seat using the following link:                        |                                                                                                    |        |               |            |
| Γ  | https://srsdev.usalearning.net/content/delegated-examining-course-and-exam-offering-dec-fy20-014                  |                                                                                                    |        |               |            |
|    | When making your purchase, please make sure your email address matches the one attached your account of Thank you | on <u>de</u>                                                                                                    | usale. | <u>arninç</u> | <u>].(</u> |
|    | Delegated Examining Program Office                                                                                |                                                                                                    |        |               |            |
|    | Please do not reply to this email as it is automatically generated.                                               | دع می دور به می دور به می دور ب<br>می دور به می دور به می دور به می دور به می دور به می دور به می دور به می دور به می دور به می دور به می دور به می دور به می دور به می دور به می دور به می دور به می دور بود. دور بود دور بود دور بود دور بود بود. دور به می دور بود دور ب |        |               |            |
|    | If you have any questions, please contact the Help Desk at 202-753-0845 within the Washington, DC area or         | toll fi                                                                                                    | ee at  | 833-2         | 20         |

# Next Steps

## Refer to Job Aid

• Payment